# **Broward Technical Colleges**

Atlantic Technical College and Technical High School 4700 Coconut Creek Pkwy ♦ Coconut Creek, FL 33063 754-321-5100

Atlantic Technical College Arthur Ashe Jr., Campus 1701 NW 23<sup>rd</sup> Ave. ♦ Fort Lauderdale, FL 33311 754-322-2800 www.atlantictechnicalcollege.edu McFatter Technical College and Technical High School 6500 Nova Drive ♦ Davie, FL 33317 754-321-5700

McFatter Technical College Broward Fire Academy Campus 2600 SW 71st Terrace ♦ Davie, FL 33314 754-321-1300 ♦ www.broward.k12.fl.us/bfa www.mcfattertechnicalcollege.edu

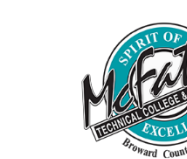

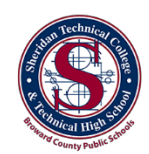

Sheridan Technical College and Technical High School 5400 Sheridan Street ♦ Hollywood, FL 33021 754-321-5400

Sheridan Technical College West Campus 20251 Stirling Road ♦ Pembroke Pines, FL 33332 754-321-3900 www.sheridantechnicalcollege.edu

#### Broward Technical Colleges Health Science Students

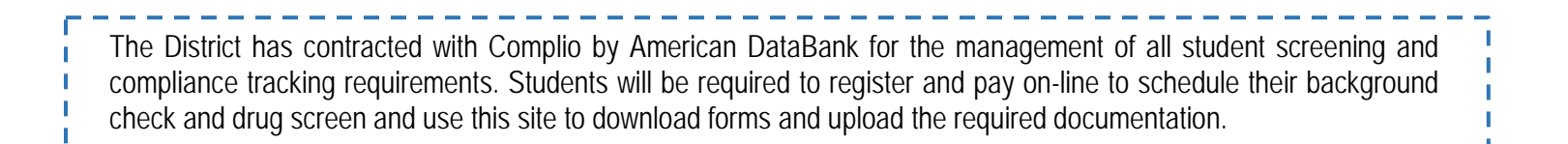

http://www.bcpscompliance.com

| - |   |
|---|---|
|   |   |
|   | ļ |

The latest version of Mozilla Firefox or Google Chrome are the recommended browsers.

**Screening Packages** 

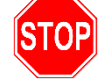

High School students should see their instructor/counselor before proceeding.

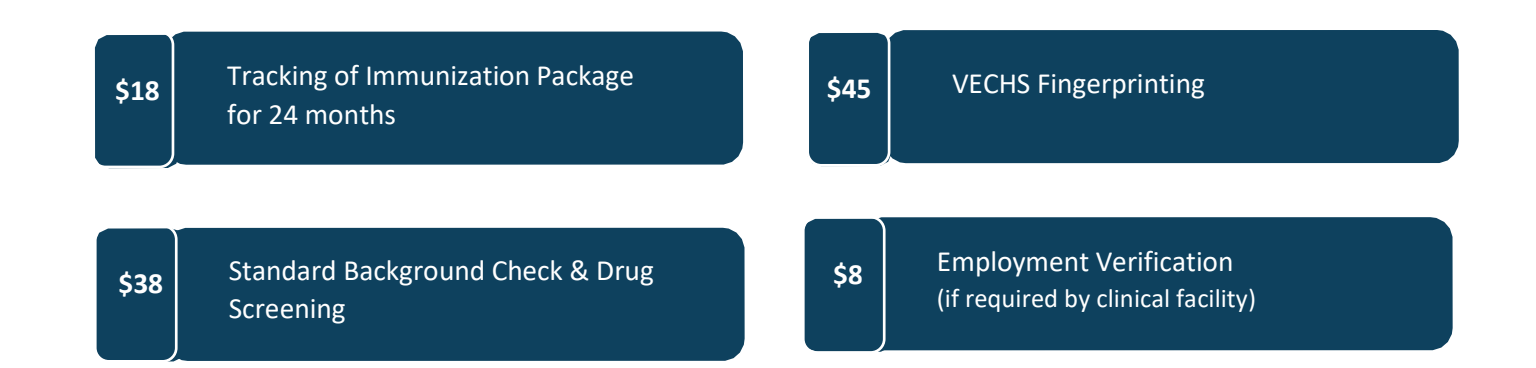

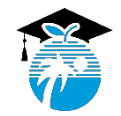

The School Board of Broward County, Florida, prohibits any policy or procedure which results in discrimination on the basis of age, color, disability, gender identity, gender expression, genetic information, marital status, national origin, race, religion, sex or sexual orientation. The School Board also provides equal access to the Boy Scouts and other designated youth groups. Individuals who wish to file a discrimination and/or harassment complaint may call the Director, Equal Educational Opportunities/ADA Compliance Department & Districts Equity Coordinator/Title KC Coordinator at 754-321-2150 or Teletype Machine (TTY) 754-321-2158. Individuals with disabilities expression, and compliance Department & Apricas at Compliance Department at 754-321-2150 or Teletype Machine (TTY) 754-321-2158.

revised: 8/16/17-daa

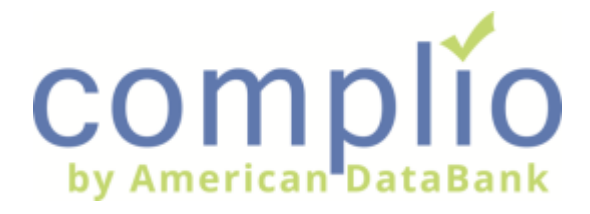

### **Complio Order Process**

The Complio system provides background check, drug screening, FBI fingerprints, and compliance tracking for students and applicants. Please follow the next steps.

### **Create an Account**

| Step | -  |  |
|------|----|--|
| Ste  | 0  |  |
| 5    | Ð  |  |
|      | ᅻ  |  |
| ~ .  | 0) |  |

At the customized we've created for you, click on **New Users (Create An Account).** 

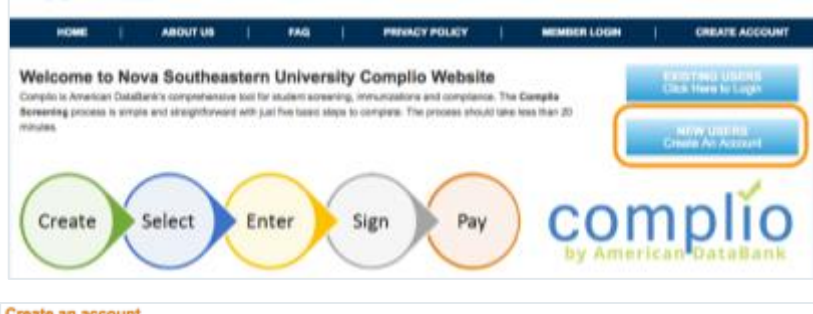

Step 2

Step 3

Complete the required information and click on **Create Account & Proceed.** 

Check your email for an activation email and click

on the link to activate your account.

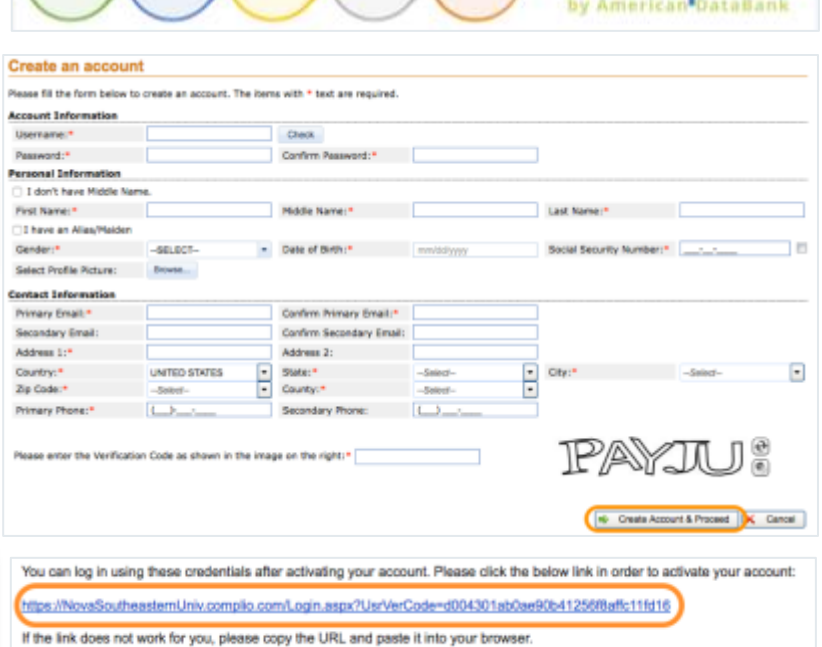

## Place an Order

| Step 1 | Return to the customized URL,<br>click on <b>Existing Users (Click Here to Login).</b> | Welcome to Nova Southeastern University Complie Website<br>Compto a Animous Databack somerchanism both for student scenarios, innundations and compliance. The Gave<br>Breezening access is empty and completionward with just five basic steps to complete. The process should take issue<br>enclose                                                                                                    | An an<br>An an<br>An |
|--------|----------------------------------------------------------------------------------------|----------------------------------------------------------------------------------------------------|----------------------------------------------------------------------------------------------------|
| 7      |                                                                                        | Welcome!<br>Welcome to the COMPLIO community. Your account is now setup, and you are ready to place                                                                                                    | your order!                                                                                                    |
| Step   | Sign In and click Get Started.                                                         | Once you login, your COMPLIO account will walk you through the process required for you to b<br>- just call us at (800) 200-0863.                                                                                                    | e COMPLIANT. Help is always evailable                                                                                                    |
|        |                                                                                        | Hone + Only                                                                                                    |                                                                                                    |
| Step 3 | Select from the dropdown menus applicable to you, thenclick <b>Load Packages.</b>      | Create Order (step 1) Please cested your institution if you are unsure what package(s) you need to enter. Identifying information Institute Name. New Souteaser University Select Conget * College of Nursing   Select Conget * Fort Laudershe/Gavie   Select Conget * College of Nursing    Select Conget * Fort Laudershe/Gavie    Select Conget * College of Nursing     Select Conget * Fort Laudershe/Gavie | ct Program of Body.                                                                                                    |
|        |                                                                                        | Bundles                                                                                                    |                                                                                                    |
|        |                                                                                        | Memorial Healthears Ecreening and Immunisation Tracking     Non-Declarat Pointing View Declarat 2018     Memorial Healthears Ecreening     Memorial Healthears Ecreening     View Package Setals                                                                                                    |                                                                                                    |
| Step 4 | Only select the service your program instructs you to purchase and click <b>Next.</b>  | Level 1 Biologonal Chaik and Innountation Tranking           Non Sochware Neurop Quotage         View Package Databet           3H Monte         View Package Databet           Level 1 Biologonal Overk         View Package Databet           Below en syour Institution specific packages that should be purchased and submitted to meet compliance. It is antertime.                                         | e suggested that you proceed by selecting and                                                                                                    |
|        |                                                                                        | Screaning 10 Parel Disg Screening View Declaras Databa                                                                                                    | Click here for fee explanation help video                                                                                                    |
|        |                                                                                        | VEX.NS Propeyrroing (SS1 00) This package cross SS7 00, View Package Details Estimated Screening Total:                                                                                                    |                                                                                                    |
|        |                                                                                        | Estimated Order Total<br>Estimated Order Total<br>(in Precisus<br>(in Precisus                                                                                                    | 11 495                                                                                                    |

Follow the instructions and continue the purchase process until the order is complete.

Note: All orders that include a drug screen service will have the registration form automatically sent to your email.

Note: All orders that include an FBI fingerprint service will have additional instructions automatically sent to your email.

DEEATE ADD

PRIVACY POLICY

## **Clinical Rotation**

| _   |   |
|-----|---|
| · · | 1 |
| •   | 1 |
|     | i |
|     |   |
|     |   |
| v   | 2 |
|     |   |

Once you've placed an order, your school will be able to assign you to a Clinical Rotation.

Step 2

You will receive an email notification requesting that you log into your Complio account.

|                        |            |         |          |                     |                |                     | @ <b>c</b> | linical Rot             | ation    |              |              |          |       |          |
|------------------------|------------|---------|----------|---------------------|----------------|---------------------|------------|-------------------------|----------|--------------|--------------|----------|-------|----------|
| Clinical F             | Rotations  | -SELECT | _        | • Depart            | ment           |                     |            |                         |          | Program:     |              |          |       |          |
| Course:                |            |         |          | Instruc             | ton Precepto   | c                   | -SELECT    |                         | -        | Status       | _            |          | e Ole | active   |
|                        |            |         |          |                     |                | 🔍 Sean              | ch 🥂 Reset | )                       |          |              |              |          |       |          |
| Agency<br>Name         | Department | Program | Course   | Unit/Floor/Location | No of<br>Hours | Days                | Shift      | Time                    | Start De | ate End Date | Instructor/P | receptor |       | Complian |
| Children's<br>Hospital | Nursing    | BSN     | NURS-111 | 5 West              | 12             | Monday,<br>Wednesda | am AM      | 7:00 AM<br>- 3:00<br>PM | 1/4/201  | 6 8/8/2016   |              |          | tai   | 0        |

From your dashboard, click on the **Clinical Rotation** tab. Locate your rotation and click **Detail**.

<

**a**Requirements for that rotation will be listed. You<br/>will see your compliance status next to the<br/>requirement. Complete any that are Incomplete.

| Rotation Detail            | S                          |               |                       |                         |                     |
|----------------------------|----------------------------|---------------|-----------------------|-------------------------|---------------------|
| Agency:                    | Children's Hospital        | Complio ID:   | RT-40-1               | Rotation Name:          | MedSurge            |
| Type/Specialty:            |                            | Department:   | Nursing               | Program:                | BSN                 |
| Course:                    | NURS-111                   | Term:         | Spring 2017           | Unit/Floor or Location: | 5 West              |
| # of Recommended<br>Hours: | 12                         | Days:         | Monday, Wednesday     | Shift:                  | AM                  |
| Time:                      | 7:00AM-3:00PM              | Dates:        | 01/04/2016-08/08/2016 | Instructor/Preceptor:   |                     |
| Other Details              |                            |               |                       |                         |                     |
| Agency Status:             | Test                       | '# of Groups: | Test                  |                         |                     |
| Dequirement Catagor        | diam (Europei / Optioner)  |               | R                     | otation Compliance Sta  | tus Not Compliant 🔇 |
| Requirement Category       | //Item (Expand / Collapse) |               |                       |                         | Status              |
| Required R                 | equirement Category        |               |                       |                         |                     |
| 😣 Stude                    | nt Confidentiality For     | m             |                       |                         | Incomplete          |
| lotes                      |                            |               |                       |                         |                     |
|                            |                            | (             | R Save Notes          |                         |                     |

## Additional Resources

Video Tutorials Log into Complio, click on Video Tutorials in Top Menu

American DataBank

Upload Documents

*Live Chat & Email* Log into Complio, click on **Get Help** 

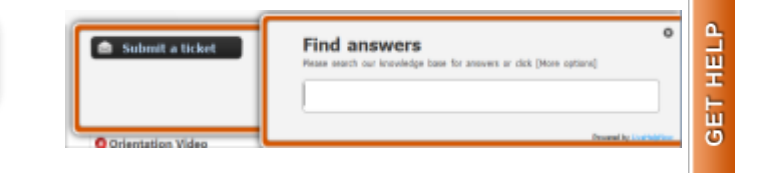

Phone Support 1-800-200-0853 (Mon-Fri 9am-8pm EST, Sat 10am-7pm)

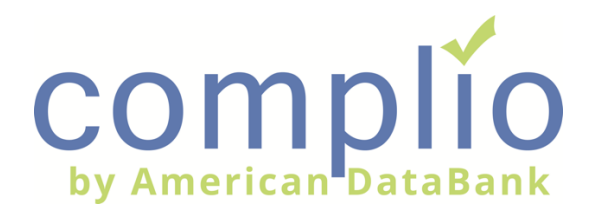

Click on Enter Requirement next to the category you would like to enter 🔇 Tdap

+ Enter Requirements Incomplete

Your school's requirements for that category will appear. Select an item from the dropdown menu.

| Tdap                  |                                                           |                                                           | + Enter Requirements | Incomplete |
|-----------------------|-----------------------------------------------------------|-----------------------------------------------------------|----------------------|------------|
| dd New Requirement    |                                                           |                                                           |                      |            |
| G Tdap: You must su   | ibmit a Tdap. If your Tdap is more than 10 years old, you | must submit a Tetanus shot from within the last 10 years. |                      |            |
| Select a requirement: | -SELECT                                                   | Apply For Exception                                       |                      |            |
|                       | SELECT                                                    |                                                           |                      |            |
|                       | Tdap (Tetanus, Diphtheria, Pertussis)                     |                                                           |                      |            |
|                       | Tetanus                                                   |                                                           |                      |            |

Step 3

\$

Step

Enter the date for the requirement. Click **Browse** to upload a new document or assign a document you have already uploaded from the dropdown menu. Click **Submit** to save your data.

| Date:                        | Select a date | Document | SELECT |
|------------------------------|---------------|----------|--------|
| Jpload Additional Documents: | Browse        |          |        |
|                              |               |          |        |
| lote:                        |               |          |        |
|                              |               |          |        |
|                              |               |          |        |
|                              |               |          |        |

Await your item to be reviewed. Any items reviewed by American DataBank will be reviewed within 1-3 business day.

🕐 Tdap

+ Enter Requirements

Step 5

4

Step

Log in to Complio regularly to check your compliance status. Any accepted items will have a green checkmark. Any rejected items will be

Overall Compliance Status Compliant 🥑 (11/11 Compliant)